## BugKu ——WP (WEB[-])

# 原创

<u>窝窝头\_233</u> ● 于 2019-11-26 10:45:11 发布 ● 173 ☆ 收藏 分类专栏: <u>CTFwriteup</u> 文章标签: <u>ctf BugKuCTF</u> 版权声明:本文为博主原创文章,遵循<u>CC 4.0 BY-SA</u>版权协议,转载请附上原文出处链接和本声明。 本文链接: <u>https://blog.csdn.net/hahaha233330/article/details/103251179</u> 版权

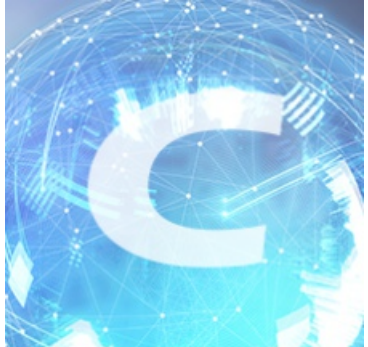

CTFwriteup 专栏收录该内容

20 篇文章 1 订阅 订阅专栏 【持续更新】BugKu ——WriteUp(一)

## BugKu — WEB

• [0] 工具:

①hackbar: web渗透的经典工具。 使用说明:

## **WEB**

1、web2
题目地址
听说聪明的人都能找到答案

链接一打开,满屏幕的滑稽,简直是精神污染,直接F12查看页面源代码得到flag。

2、计算器
题目地址

| 75+66=? | 验证 |   |          |         |       |
|---------|----|---|----------|---------|-------|
|         |    |   |          |         |       |
|         |    | , | 下一看这多简单, | 直接输入结果, | 发现只能输 |

1位数,F12看一下源代码。

大长度动了手脚,双击一下修改长度,再输入正确结果即可拿到flag。

• 3、 WEB \$GET

题目地址

这是一道 get传参 问题,阅读源代码可知:在参数 what==flag 的时候会回写flag{\*\*\*\*\*\*}。

 $\rightarrow$  C  $\hat{}$  $\leftarrow$ \$what=\$\_GET['what']; echo \$what; if(\$what=='flag') echo 'flag{\*\*\*\*}';

在url后面加上:? what=flag即可得到flag{\*\*\*\*\*\*}。

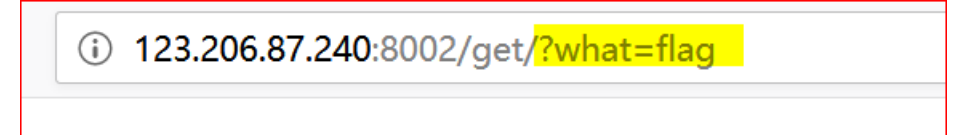

\*\*注意一定要加上'?'才可以get参数。

发现最

相关知识:

\$\_GET :

- 1、预定义的 \$\_GET 变量用于收集来自 method="get" 的表单中的值。
- 2、从带有 GET 方法的表单发送的信息,对任何人都是可见的(会显示在浏览器的地址栏),并且对发送信息的量也有限制。!

### • 4、WEB \$POST

### 题目地址

阅读代码后可知是 **post传参**,所以可构造一个post传参。使用hackbar。

| $\leftrightarrow$ > C $$                                                                                        | (i) 123.206.87.240:8002/post/?w                     | hat=flag         |  |  |  |  |
|----------------------------------------------------------------------------------------------------|-----------------------------------------------------|------------------|--|--|--|--|
| <pre>\$what=\$_POST['what'];<br/>echo \$what;<br/>if(\$what=='flag')<br/>echo 'flag{****}';<br/>flagflag{</pre> | }                                                   |                  |  |  |  |  |
| ▶ ○ 查看器 ▷ 控制台 ▷ 调试                                                                                              | 器 {}样式编辑器 ⑦ 性能 ① 内存                                 | ▶ 网络 😑 存储 肯 无障碍现 |  |  |  |  |
| Load URL http://123.206.87.                                                                                     | Load URL http://123.206.87.240:8002/post/?what=flag |                  |  |  |  |  |
| Execute Post data                                                                                               | Clear All                                           |                  |  |  |  |  |
| what=flag                                                                                                    | https://blog.csdn.net/hahaha233330                  |                  |  |  |  |  |

相关知识:

\$\_POST:

- 1、预定义的 \$\_POST 变量用于收集来自 method="post" 的表单中的值。
- 2、从带有 POST 方法的表单发送的信息,对任何人都是不可见的(不会显示在浏览器的地址栏),并且对发送信息的量也没有限制。

• 6、web3

题目地址 flag就在这里快来找找吧

### • 7、域名解析

听说把 flag.baidu.com 解析到123.206.87.240 就能拿到flag。

问题关键在于: 如何修改host文件? 【不解析将无法访问网页】 Host文件地址: C:\Windows\System32\drivers\etc

用记事本打开Host,直接在最下边按照格式添加"ip地址 URL"即可访问。

相关知识: DNS域名解析的过程